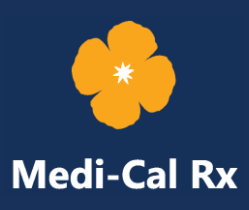

# User Administration Console (UAC) Registration – Next Steps

March 7, 2022

Now that you have initiated the UAC registration process, you are ready to take the next steps.

## **Step 1: Receive a Personal Identification Number (PIN)** Letter

Once you have submitted the UAC **New Registration** form, you will receive a PIN letter through the U.S. Postal Service (USPS) to the address that was displayed during the UAC registration process or supplied as part of the <u>User Administration Console (UAC) Registration</u> – <u>Alternate Address</u> process.

- » Use the Prime Therapeutics State Government Solutions LLC (Prime) PIN letter to register with Medi-Cal Rx.
- » Do not use the California Medicaid Management Information System (CA-MMIS) PIN to register in the <u>Provider Application and</u> <u>Validation for Enrollment</u> (PAVE) Portal.

# **Step 2: Complete UAC Registration**

You can now complete UAC registration using the PIN letter. The PIN letter is specific to the corresponding NPI/Org ID used in Step 1 of UAC registration. Navigate to <u>https://uac.primetherapeutics.com</u> and select the **Complete Registration** option. You will need to complete the required fields on the **New User Information** form. After completing all required fields, click the **Validate Org** and **Submit** buttons to submit the form. You can enter multiple PINs on a single submission (up to 50 PINs).

### **Step 3: Activate Your UAC Account**

An email containing an activation hyperlink will be sent to the email address you provided on the **New User Information** form. Click the **Activation** hyperlink in the email to activate your account. The confirmation screen takes you to the full-featured UAC application. After the **UAC** page opens, click **Login** and enter your credentials to set up your Multifactor Authentication (MFA). It is highly recommended to select **SMS** and/or **Email** as your preferred MFA option(s). You will not have access to the secured section of the Medi-Cal Rx Web Portal or UAC for user administration without completing this process. Delegated Administrators (Del Admins) will automatically get **Cornerstone** and **California Provider Portal** role permissions. Claims and financial roles will need to be manually added. Standard Users (supporting staff) in your organization will need to have an account created and role permissions added.

> Del Admins must click Save on the Orgs and Roles screen for creating a Standard User account so that they will automatically be assigned Cornerstone and California Provider Portal roles. Claims and financial roles will need to be manually added.

#### **Additional Resources**

If you have questions about completing the UAC registration process, contact the Medi-Cal Rx Education & Outreach Team at <u>MediCalRxEducationOutreach@primetherapeutics.com</u> to schedule an Office Hours session for assistance.

You may also refer to the following resources for additional information on completing UAC registration:

- <u>User Administration Console (UAC) Quick Start Guide</u> (Job Aid)
- <u>UAC Tutorial #1a: Alternate Address Instructions</u> (YouTube video)
- <u>UAC Tutorial #2: Complete Registration</u> (YouTube video)
- <u>UAC Tutorial #3: Granting Access for Yourself and Staff</u> (YouTube video)
- <u>Provider Registration and Training FAQs</u> (Job Aid)

After successful completion of UAC registration, navigate to <u>http://ciam.primetherapeutics.com</u> to access your Medi-Cal Rx Portal user dashboard.